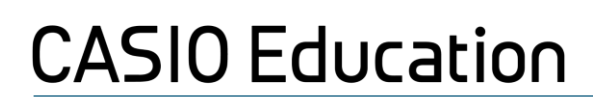

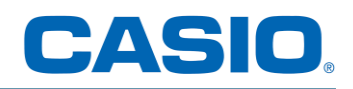

#### Anleitung Lizenzaktivierung ClassPad Plus

#### Inhaltsverzeichnis

| Einf | ührung   |                                                  | . 2 |
|------|----------|--------------------------------------------------|-----|
| 1.   | Registr  | ierung eines Schülers*innen-Accounts             | . 2 |
| 2.   | Aktivier | en und Verwaltung einer kostenpflichtigen Lizenz | . 6 |
| 2    | .1. Cla  | ssPad Learning Lizenz                            | . 8 |
| 2    | .2. Cla  | ssPad Plus Lizenz Produkte:                      | . 8 |
|      | 2.2.1.   | ClassPad.net                                     | . 9 |
|      | 2.2.2.   | ClassPad App                                     | . 9 |
|      | 2.2.3.   | ClassPad Manager                                 | 10  |
| 3. ⊦ | lilfe    |                                                  | 11  |

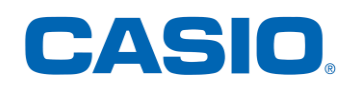

## Einführung

Software-Lizenzen für die kostenpflichtigen Module in CASIO Education sind personengebunden und werden individuell innerhalb eines kostenfreien Schülers\*innen-Accounts **verwaltet**.

## 1. Registrierung eines Schülers\*innen-Accounts

Falls ein Zugang über ein unterstütztes Lern-Management-System (LMS, z.B. IServ) besteht, kann der individuelle Schüler\*innen-LMS-Account mit CASIO Education verbunden werden. Eine weitere Registrierung ist dann nicht nötig. Fragen diesbezüglich können an den schulinternen LMS-Administrator gestellt werden.

Für einen Direktzugang außerhalb eines unterstützten LMS wird eine kostenfreie Registrierung bei <u>CASIO Education</u> benötigt:

1. Die Registrierung findet statt unter "Jetzt registrieren":

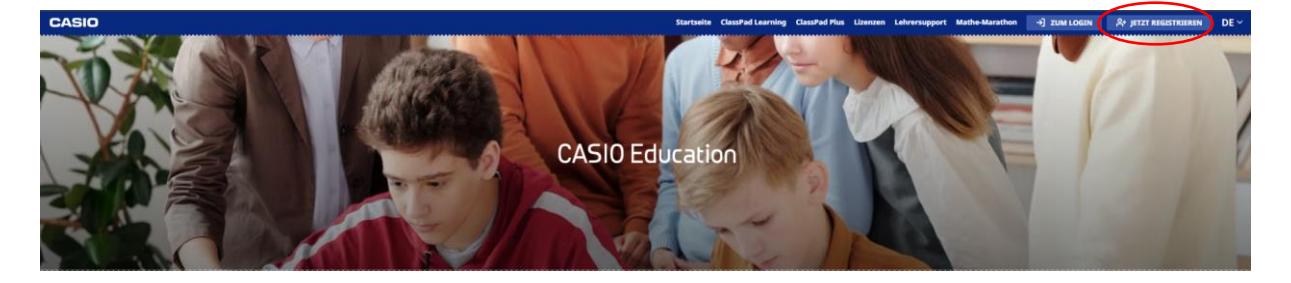

2. Auswahl "Als Schüler\*in registrieren":

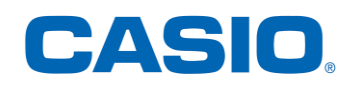

# Bei Casio Education registrieren

Willkommen zur kostenfreien Registrierung bei Casio Education!

#### Wähle deine Rolle

Als Schüler\*in registrieren ightarrow Als Lehrer\*in registrieren ightarrow

#### 3. Eingabe der Daten in das folgende Formular:

## Als Schüler\*in registrieren

Die Registrierung ist kostenlos und bietet dir Zugriff auf alle kostenlosen Inhalte wie den Mathe-Marathon und die Basisfunktionen von ClassPad.net. ClassPad Learning und ClassPad Plus können optional kostenpflichtig aktiviert werden.

Casio Education stellt als interaktive und intuitive Plattform zum Mathematiklernen die Lernsoftware ClassPad Learning und die browserunabhängige Mathematik-Software ClassPad.net zur Verfügung.

ClassPad.net enthält die Grafik- und CAS-Software ClassPad Math als Arbeitswerkzeug für den modernen Mathematikunterricht. Zusätzlich begleitet der ClassWiz Emulator mit WTR-Funktionalität den Mathematikunterricht anschaulich.

Die Nutzung von unseren Software-Produkten ist für Lehrkräfte kostenfrei, für Schüler\*innen stehen Lizenzen zur Verfügung.

ROLLE WECHSELN

Deine persönlichen Daten

Vornam

Nachname

E-Mail-Adresse Die E-Mail-Adresse darf nicht bereits vergeben sein.

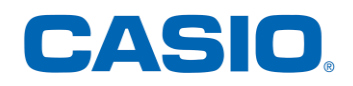

| Deine | persönlichen | Daten |
|-------|--------------|-------|
| Denie | personnenen  | Daten |

| Vorname                                                                                         |  |  |  |
|-------------------------------------------------------------------------------------------------|--|--|--|
| Nachname                                                                                        |  |  |  |
| E-Mail-Adresse<br>Die E-Mail-Adresse darf nicht bereits vergeben sein.                          |  |  |  |
| E-Mail-Adresse erneut eingeben<br>Bitte trage deine E-Mail-Adresse erneut ein.                  |  |  |  |
| Passwort<br>Bitte wähle ein sicheres Passwort.                                                  |  |  |  |
| Passwort erneut eingeben<br>Bitte trage dein Passwort erneut ein.                               |  |  |  |
| Ich bin 18 Jahre alt oder älter.                                                                |  |  |  |
| Ch bin unter 18 Jahre alt und habe das Einverständnis einer erziehungs-<br>berechtigten Person. |  |  |  |
| Beachte unsere Hinweise zum Datenschutz.                                                        |  |  |  |
| Hiermit akzeptiere ich die Nutzungsbedingungen.                                                 |  |  |  |
| ABSENDEN                                                                                        |  |  |  |

4. Nach erfolgreicher Eingabe und Absendung des Formulars: Erhaltene Verifizierung-E-Mail per Linkklick bestätigen. In beiden Fällen (über 18 Jahre / unter 18 Jahre) wird dieser Link an die angegebene E-Mail-Adresse gesendet.

# Bitte bestätige deine E-Mail-Adresse

Um Casio Education nutzen zu können, musst du zuerst deine E-Mail-Adresse bestätigen.

**BESTÄTIGUNGSMAIL ERNEUT SENDEN** 

Probleme bei der E-Mail Bestätigung?

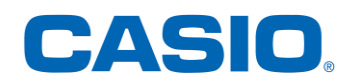

- 5. Für über 18-Jährige: Sobald dieser Link angeklickt wird, ist das Schülerkonto nun aktiv.
- 6. Für unter 18-Jährige: Es wird eine separate Verifizierung (durch die eingegebenen erziehungsberechtigten Personen) angefordert. Nachdem die Verifizierung abgeschlossen wurde, ist das Schülerkonto aktiv.

## Eine Verifizierung durch deine Erziehungsberechtigten ist erforderlich

Um die Registrierung des Accounts abzuschließen. Bitte deine Erziehungsberechtigten, den E-Mail Posteingang zu überprüfen (bitte auch im Spam- und Junkmail-Ordner gucken) und dein Konto zu verifizieren.

Eine Verifizierungs-E-Mail wurde an mer reputtion@gmail.com gesendet. Wenn du die E-Mail-Adresse ändern möchtest, klicke bitte auf den Button "Aktualisierung der E-Mail-Adresse der erziehungsberechtigten Person".

Wenn du weitere Unterstützung benötigst, wende dich bitte an: casio.education@casio.de

Um die Verifizierungs-E-Mail erneut an deine Erziehungsberechtigten zu senden, klicke auf den folgenden Button: "Verifizierung erneut senden".

LINK SENDEN

AKTUALISIERUNG DER E-MAIL-ADRESSE DER ERZIEHUNGSBERECHTIGTEN PERSON

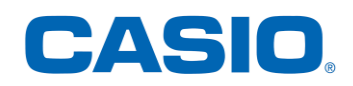

## 2. Aktivieren und Verwaltung einer

## kostenpflichtigen Lizenz

Lizenz für ClassPad Plus wird innerhalb von CASIO Education im Bereich "**Meine Lizenzen**" aktiviert und verwaltet.

1. In <u>CASIO Education</u> als Schüler\*in mit den Anmeldedaten einloggen:

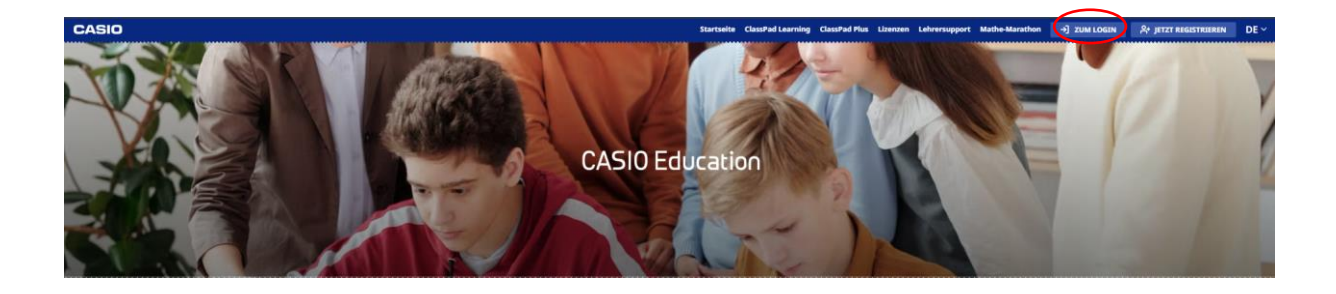

| Einloggen                                                                                             |  |  |  |
|----------------------------------------------------------------------------------------------------|--|--|--|
| <ul> <li>Die Anmeldung ist erst möglich, wenn du deine E-Mail-<br/>Adresse bestätigt hast.</li> </ul> |  |  |  |
| Email                                                                                                 |  |  |  |
| Passwort                                                                                              |  |  |  |
| LOGIN                                                                                                 |  |  |  |
| Oder anmelden mit                                                                                     |  |  |  |
| ISELV                                                                                                 |  |  |  |
| Moodle Mattle <sup>3</sup>                                                                            |  |  |  |
| Hinweise zu: IServ   Moodle                                                                           |  |  |  |
| Gibt es Probleme mit deiner Anmeldung?<br>Noch keinen Account? Jetzt registrieren!                    |  |  |  |

2. Der erhaltene individuelle Lizenzcode kann nun unter "Meine Lizenzen" eingelöst werden.

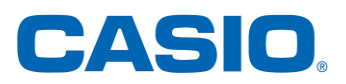

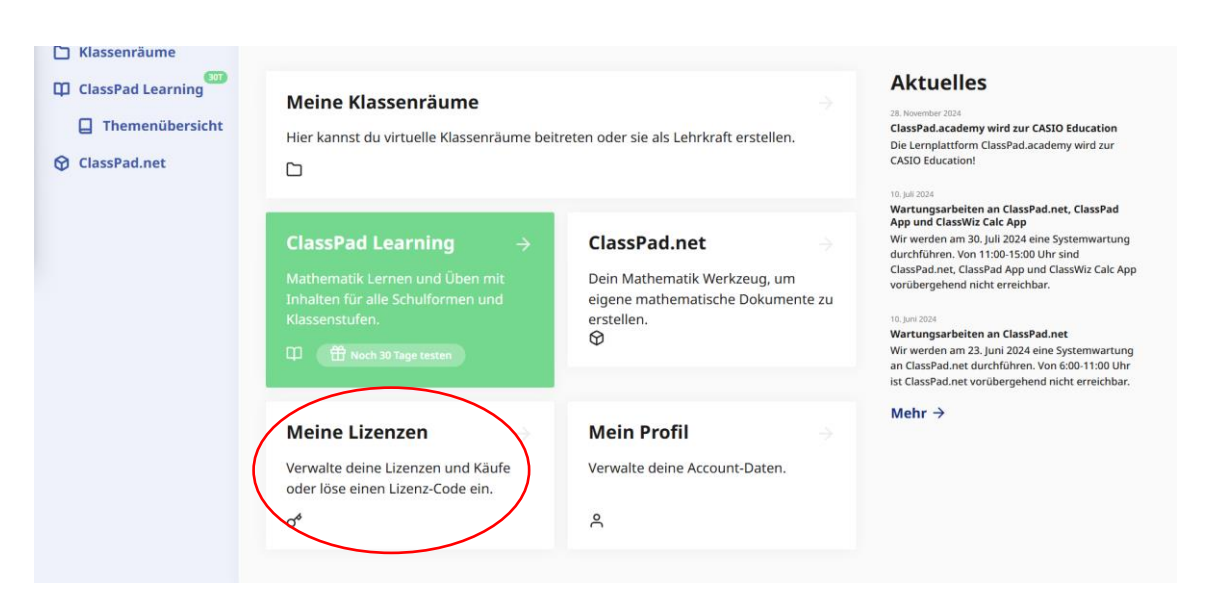

3. Klicken Sie auf "Code einlösen"

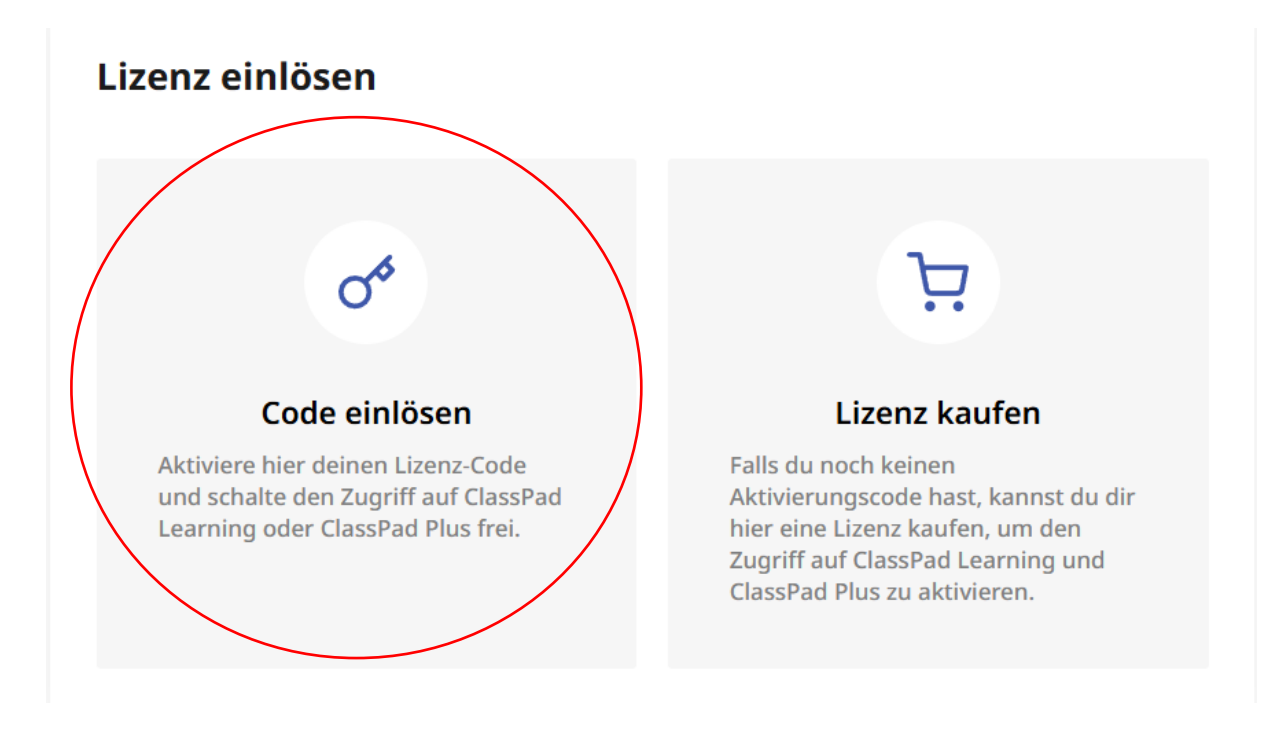

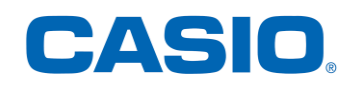

| Meine Lizenzen                      |                                                                            |                   |                             |  |
|-------------------------------------|----------------------------------------------------------------------------|-------------------|-----------------------------|--|
| Meine Lizenzen                      |                                                                            |                   |                             |  |
| of CLASSPAD LEARNIN                 | G                                                                          | Testversion gülti | g bis 30.1.2025             |  |
| Folgende Dienste sind in ClassPad L | Folgende Dienste sind in ClassPad Learning enthalten:<br>ClassPad Learning |                   | Mehr Informationen Э        |  |
| ් CLASSPAD PLUS                     |                                                                            |                   | Lizenz gültig bis 20.1.2026 |  |
| Folgende Dienste sind in ClassPad F | Plus enthalten:                                                            |                   |                             |  |
| ClassPad.net                        |                                                                            | Mehr              | Informationen $ ightarrow$  |  |
| BestellNumber/Code                  | Gebrauchsdatum                                                             | Startdatum        | Verfallsdatum               |  |
|                                     | 20/01/2025                                                                 | 20/01/2025        | 20/01/2026                  |  |
| ClassPad App                        |                                                                            | + Me              | hr Informationen            |  |
| ClassPad Manager                    |                                                                            | + Me              | hr Informationen            |  |

Sobald der entsprechende Code für ClassPad Plus oder ClassPad Learning eingegeben wurde, ist die Lizenz aktiv. Unter "**Meine Lizenzen**" können weitere Informationen, wie z. B. *die Gültigkeitsdauer oder Zugangsdaten für die einzelnen Programme und Apps* angefordert werden.

## 2.1. ClassPad Learning Lizenz

• Die ClassPad Learning Lizenz wird automatisch, nach dem Einlösen des Lizenzcodes, aktiviert.

## 2.2. ClassPad Plus Lizenz Produkte:

- ClassPad.net inkl. ClassPad Math in der Vollversion
- ClassPad App (für iOS und Android)
- ClassPad Manager (Desktop-Anwendung)

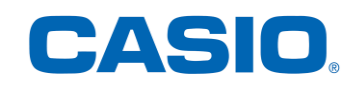

### 2.2.1.ClassPad.net

ClassPad.net ist für alle kostenlos verfügbar. **Allerdings** stehen einige zusätzliche Services (*ClassPad.net inkl. ClassPad Math Plus & Digital Notes: weitere Informationen unter den Link finden*) nur im Rahmen einer ClassPad Plus-Lizenz zur Verfügung.

Um auf ClassPad.net zuzugreifen, gehen Sie bitte **zur Startseite** Ihres CASIO Education-Kontos. Auf der linken Seite in dem Menü steht **ClassPad.net.** Durch ein Klicken darauf kann auf den Dienst zugegriffen werden.

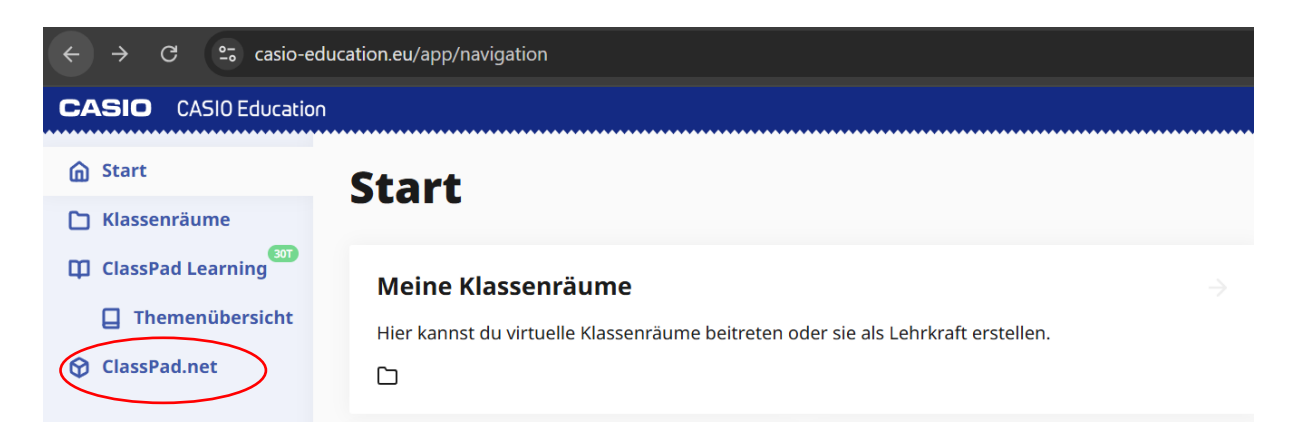

## 2.2.2.ClassPad App

Auf der Startseite auf "Meine Lizenzen" klicken. Unter "ClassPad App" auf "**Mehr Informationen"** klicken.

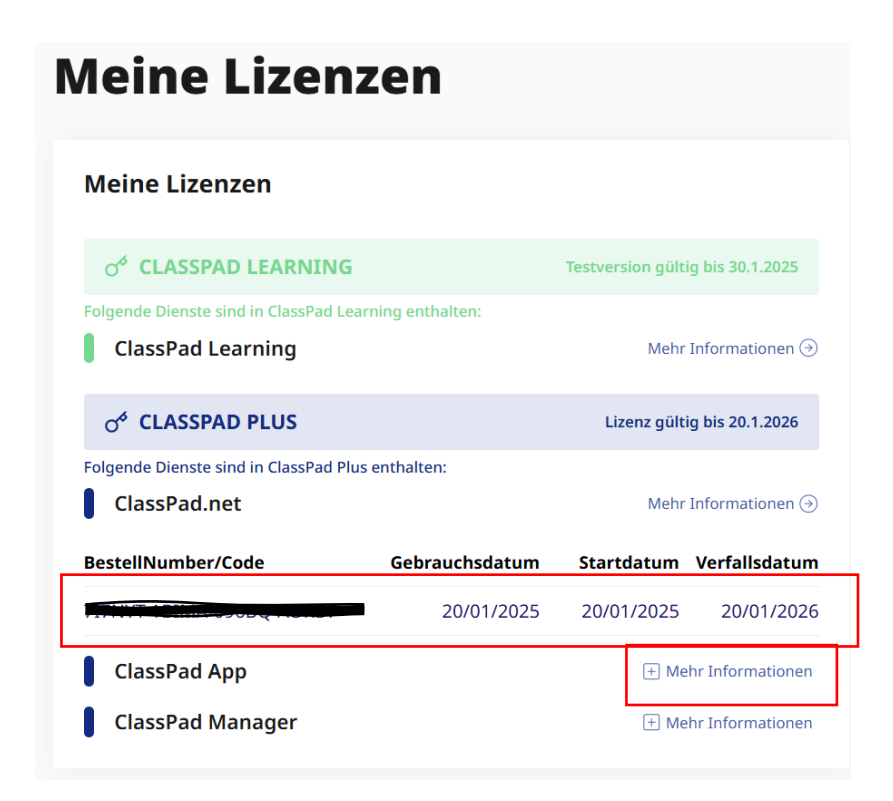

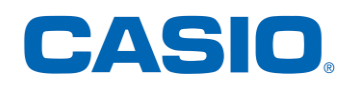

#### Dann auf "Zugangsdaten Anfordern" klicken.

| ClassPad App                                                                                                    |                         | 🖃 Mehr Informationen                                                                                                    |  |  |
|----------------------------------------------------------------------------------------------------|-------------------------|----------------------------------------------------------------------------------------------------|--|--|
| Mit deiner ClassPad Plus Lizenz erhältst du Zugriff auf die ClassPad App.<br>Hole dir hier deine ClassPad App Zugangsdaten. Falls dein Zugang zur<br>Vollversion von der ClassPad App einmal eingeschränkt sein sollte, so<br>klicke bitte in ClassPad.academy unter "Meine Lizenzen" erneut auf<br>"Zugangsdaten anfordern", um neue Zugangsdaten zum Aktualisieren<br>des Zugangs zu erhalten. Das gilt, solange deine ClassPad Plus Lizenz<br>aktiv ist. |                         |                                                                                                    |  |  |
| 1 Zugangsdaten                                                                                                    |                         |                                                                                                    |  |  |
| ZUGANGSDATEN                                                                                                    | ANFORDERN               |                                                                                                    |  |  |
| 2 App herunterladen<br>Laden Im<br>App Store Google Play                                                                                                    |                         |                                                                                                    |  |  |
| 3 Daten eingeben und                                                                                                    | loslegen!               |                                                                                                    |  |  |
|                                                                                                    |                         | Create<br>Exercise<br>Management<br>Managementa<br>Management<br>Management<br>Manag |  |  |
| Infos öffnen<br>und auf<br>Anmeldung<br>klicken                                                                                                    | Auf CASIO ID<br>klicken | Daten eingeben                                                                                                    |  |  |

Die Zugangsdaten für die App auf iOS und Android werden angezeigt. Nur mit diesen Zugangsdaten kann die App in der Vollversion verwendet werden.

#### 2.2.3. ClassPad Manager

Auf der Startseite auf "Meine Lizenzen" klicken. Unter "ClassPad Manager" auf "**Mehr** Informationen" klicken.

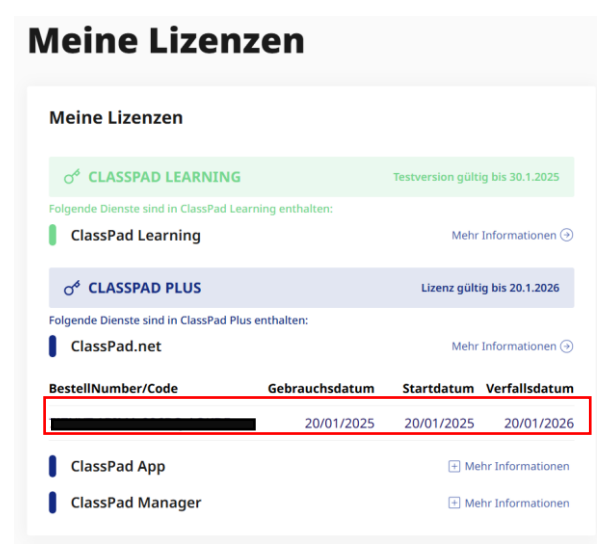

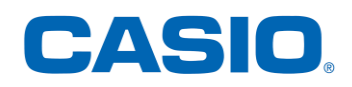

#### Dann auf "Zugangscode Anfordern" klicken.

| ClassPad Manager                                                                                                    | - Mehr Informationen                                                                                                    |                                 |  |  |
|----------------------------------------------------------------------------------------------------|----------------------------------------------------------------------------------------------------|---------------------------------|--|--|
| Mit deiner ClassPad Plus Lizenz erhältst du Zugriff auf den ClassPad<br>Manager. Hole dir hier deine ClassPad Manager Zugangsdaten. Falls<br>dein ClassPad Manager einen neuen Lizenzschlüssel abfragt, so klicke<br>bitte in ClassPad.academy unter "Meine Lizenzen" erneut auf<br>"Zugangsdaten anfordern", um einen neuen Code für den ClassPad<br>Manager zu erhalten. Das gilt, solange deine ClassPad Plus Lizenz aktiv<br>ist.                                                                                                    |                                                                                                    |                                 |  |  |
| <b>1</b> Zugangscode                                                                                                    |                                                                                                    |                                 |  |  |
| ZUGANGSCODE ANFORDERN                                                                                                    |                                                                                                    |                                 |  |  |
| 2 Classpad Manager herunterladen und installieren                                                                                                    |                                                                                                    |                                 |  |  |
| DOWNLOAD FÜR WINDOWS                                                                                                    |                                                                                                    |                                 |  |  |
| 3 Zugangscode eingeben und loslegen!                                                                                                    |                                                                                                    |                                 |  |  |
| A construction of the second second sec | The second second seco |                                 |  |  |
| Aktivierungsfenster<br>öffnen                                                                                                    | Lizenzschlüssel<br>eingeben                                                                                                    | Region wählen<br>und aktivieren |  |  |

Die Zugangsdaten für den ClassPad Manager auf Windows und macOS werden angezeigt. Nur mit diesen Zugangsdaten kann der ClassPad Manager in der Vollversion verwendet werden.

## 3. Hilfe

Benötigen Sie Unterstützung bei der Aktivierung? Wenden Sie sich gerne an unser Support-Team unter: <u>casio.education@casio.de</u>